## Creating a Recurring Payment from within the payment portal

1. Click on Make A Payment

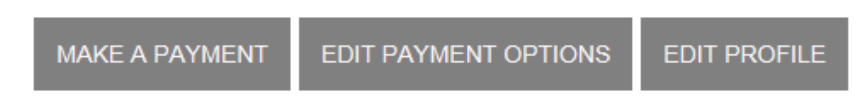

2. Fill out the red lined required fields

| Pay/Donate this amount:   | Required |                           |
|---------------------------|----------|---------------------------|
| Make Payment/Donation to: | Select   | ▼ Remember this selection |
| Pay From Account:         | Select 🔹 | ADD PAYMENT OPTION        |
| Payment Date:             | 4/4/2018 |                           |

- a) Pay from Account
  - i. Choose the account number you want to pay from
  - ii. If your account is not saved under your profile, you will click on Add Payment
     Option and you will add your Name, Address, Payment Type, and Account Type.
     Then Click Add Payment

| + Add Payment Option |                    |               |                   |             |
|----------------------|--------------------|---------------|-------------------|-------------|
|                      |                    |               | □ Same as profile |             |
| Payment Type:        | Savings/Checking • | Address:      |                   |             |
| Account Type:        | Checking •         |               |                   |             |
| Name On Account:     |                    | City:         |                   |             |
| Routing Number:      |                    | State/Region: | Select 🔻          |             |
| Account Number:      |                    | Zip:          |                   |             |
| Account Nick Name:   |                    | Country:      | USA 🔻             |             |
|                      |                    |               | RESET             | ADD PAYMENT |

- 3. Payment Date- Leave as the defaulted date
- 4. Click on the drop down reading Click here if you would like to make this a recurring payment

| ke to make this a recurring payment |
|-------------------------------------|
| ke to make this a recurring payment |

5. You will be required to choose the frequency of the payment (example: Once a Month or Once a Year) and # of Payments

- 6. Payment Day, Start Day are optional fields, they will prepopulate with the date of you starting the payment, but you are able to set up the payment to any particular day.
- 7. Optional Fields
- 8. Infinite Payment
- 9. Include a Single Payment Now (selecting this check box will also process a single payment along with scheduling a recurring payment. Please remove this selection if you want to schedule only recurring payment at this time).
- 10. Click Continue

| Payment Day:   Last Day     Start Date:   4/30/2018 |  |
|-----------------------------------------------------|--|
| <b>Start Date:</b> 4/30/2018                        |  |
|                                                     |  |
| # Of Payments: 12                                   |  |
| Next Payment Date: 4/30/2018                        |  |
| Infinite Payment:                                   |  |
| Include a Single Payment Now:                       |  |

- 11. You will receive a Confirmation message of your payment information, along with an Authorization Agreement
- 12. Click Agree and Submit

| Amount:                                                                                                    | \$0.01                                       |  |  |  |
|----------------------------------------------------------------------------------------------------|----------------------------------------------|--|--|--|
| Make Payment/Donation to:                                                                                                    | Location 1                                   |  |  |  |
| From Account:                                                                                                    | Checking: XXXXX2345                          |  |  |  |
| Authorization Agreement:                                                                                                    |                                              |  |  |  |
| I, Alpine Bank Test, authorize Alpine Bank-Non Live Demo Account to electronically debit my account for the amount indicated above.                                                                                                    |                                              |  |  |  |
| I agree to have sufficient funds in my account for the transaction above, and understand that my financial<br>institution may assess fees if there are insufficient funds in my account. I acknowledge that it will not be the<br>responsibility of <b>Alpine Bank-Non Live Demo Account</b> to pay any transaction fees that may be assessed by<br>my financial institution. |                                              |  |  |  |
| In the case of a returned transaction, I authorize the resubmission of the entry and, as applicable, an<br>additional debit of the above account up to the state maximum return fee amount.                                                                                                    |                                              |  |  |  |
| My entry of the information above and the acceptance of this agreement shall be my signature to execute this transaction.                                                                                                    |                                              |  |  |  |
| The acceptance of this agreement may be revoked, prior to the proc<br>at 970-254-2757.                                                                                                    | essing of this transaction, by contacting us |  |  |  |
|                                                                                                    | CANCEL AGREE AND SUBMIT                      |  |  |  |

13. You will receive a Transaction Receipt along with a copy of the Authorization Agreement

- 14. You have the ability to Save and or Print a Receipt
- 15. Click Close

| Transaction Receipt                                                                                                    |                                                                                                    |  |  |
|----------------------------------------------------------------------------------------------------|----------------------------------------------------------------------------------------------------|--|--|
| Amount:                                                                                                    | \$0.01                                                                                                    |  |  |
| Make Payment/Donation to:                                                                                                    | Location 1                                                                                                    |  |  |
| Account #:                                                                                                    | Checking: XXXXX2345                                                                                                    |  |  |
| Transaction Date:                                                                                                    | 4/18/2018                                                                                                    |  |  |
| Authorization Agreement:                                                                                                    |                                                                                                    |  |  |
| the amount indicated above.                                                                                                    | I, Appre series tests, associate appre series of the period account to electronically depicting account for<br>the amount indicated above.                                                                                                    |  |  |
| institution may assess fees if there a<br>responsibility of Alpine Bank-Non L<br>by my financial institution.                              | ragine to have summich unus in my account or the uninsection adove, and understand und my innicial<br>institution may assess test if there are insufficient tonis in my account. I acknowledge that it will not be the<br>responsibility of Alpine Bark-Non Live Demo Account to pay any transaction fees that may be assessed<br>by my financial institution. |  |  |
| In the case of a returned transaction<br>additional debit of the above account                                                             | In the case of a returned transaction, I authorize the resubmission of the entry and, as applicable, an<br>additional debit of the above account up to the state maximum return fee amount.                                                                                                    |  |  |
| My entry of the information above an<br>this transaction.                                                                                  | My entry of the information above and the acceptance of this agreement shall be my signature to execute this transaction.                                                                                                    |  |  |
| The acceptance of this agreement may be revoked, prior to the processing of this transaction, by contacting<br>us at <b>970-254-2757</b> . |                                                                                                    |  |  |
|                                                                                                    | CLOSE SAVE RECEIPT  PRINT RECEIPT                                                                                                    |  |  |